## Anleitung: Für den Rundfunkbeitrag anmelden

Schritt 1: Öffnen Sie folgende Webseite

https://www.rundfunkbeitrag.de/buergerinnen\_und\_buerger/formulare/anmelden/index\_ger.html

**Step 2:** Füllen Sie die markierten Felder mit Ihren persönlichen Daten aus und klicken Sie auf "Weiter".

| Persönliche Daten:                               |              |                                                        |
|--------------------------------------------------|--------------|--------------------------------------------------------|
| Pflichtfelder sind mit * gekennzeichnet.         |              |                                                        |
| Anrede *                                         |              |                                                        |
| Vorname *                                        |              |                                                        |
|                                                  |              |                                                        |
| Nachname *                                       |              |                                                        |
| PLZ * Ort *                                      |              | Schreiben Sie hier Ihre<br>Adresse in Deutschland rein |
| Straße *                                         | Hausnummer * |                                                        |
| Adresszusatz 🕐                                   | ]            |                                                        |
| Sie sind bereits mit einer Wohnung angemeldet? * | •            |                                                        |
| Geburtsdatum *<br>Tag Tag Jahr T                 |              |                                                        |
| Für etwaige Rückfragen:                          |              |                                                        |
| Vorwahl Telefonnummer                            |              |                                                        |
| E-Mail-Adresse                                   |              |                                                        |
|                                                  |              |                                                        |
| > Weiter                                         |              |                                                        |

**Schritt 3:** Wählen Sie den Monat und das Jahr aus, in denen Sie in Ihre Wohnung in Deutschland gezogen sind "Weiter".

| Folgende Wohnung/en möchte ich anmelden: |  |
|------------------------------------------|--|
| Pflichtfelder sind mit * gekennzeichnet. |  |
| Abweichende Adresse? * 👔                 |  |
| Anmeldung zu * Monat Jahr                |  |
| + Zumeldung einer weiteren Wohnung       |  |
| > Weiter                                 |  |

Schritt 4: Wählen Sie den Zahlungsrythmus und die Zahlungsart aus und klicken Sie auf "Weiter".

| Pflichtfelder sind mit * gekennzeichnet.<br>Ich möchte wie folgt zahlen: |
|--------------------------------------------------------------------------|
| Zahlungsrhythmus *                                                       |
| gesetzlich in der Mitte eines Dreimonatszeitraums (zum 15.)              |
| vierteljährlich im Voraus (1.1./1.4./1.7./1.10.)                         |
| halbjährlich im Voraus (1.1./1.7.)                                       |
| jährlich im Voraus (1.1.)                                                |
| Zahlungsart *                                                            |
| O durch Lastschrift von meinem/unserem Konto                             |
| O durch Überweisung                                                      |
| > Weiter                                                                 |

**Schritt 5:** Kontrollieren Sie, ob Ihre angegeben Daten korrekt sind. Wenn nicht, ändern Sie diese über den Korrigieren-Button (Grüne Box). Ansonsten schreiben Sie die Kontrollzahlen in das Feld. Wenn diese nicht lesbar sind, können Sie neue über den Button anfordern (Grüne Box). Dann klicken Sie auf "Anmelden".

| Persönliche Daten:                                                             |
|--------------------------------------------------------------------------------|
| Frau Maria Mustermann                                                          |
| L2 5                                                                           |
| 68131 Mannheim                                                                 |
| Geburtsdatum: 14.04.1989                                                       |
| C Korrigieren                                                                  |
| Wohnung:                                                                       |
| L2 5                                                                           |
| 68131 Mannheim                                                                 |
| Anmeldung zu: 03.2017                                                          |
| 🖸 Korrigieren                                                                  |
|                                                                                |
| Zahlungsweise/Bankverbindung:                                                  |
| Zahlungsrhythmus: gesetzlich in der Mitte eines Dreimonatszeitraums (zum 15.)  |
| Zahlungsart: Überweisung                                                       |
| 🖸 Korrigieren                                                                  |
|                                                                                |
| Pflichtfelder sind mit * gekennzeichnet.                                       |
|                                                                                |
| Bitte geben Sie die zufallsgenerierte Zahl ein, die auf dem Bild zu sehen ist. |
|                                                                                |
|                                                                                |
| Zahl vorlesen                                                                  |
| Neue Zahl anfordern                                                            |
|                                                                                |
|                                                                                |
|                                                                                |
| Anmelden                                                                       |

**Schritt 6:** Sie sollten eine Bestätigung Ihrer Anmeldung per Post erhalten. Bitte stellen Sie sicher, dass Sie die Bestätigung erhalten haben.